## **AP** Test Ordering

### How to order an AP test at Dunwoody High School

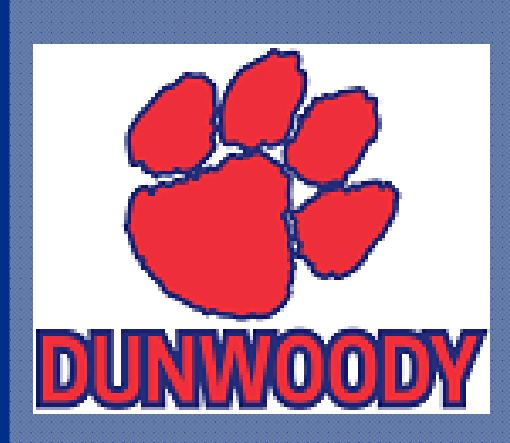

### Guidelines for Ordering a AP Tests

- All tests must be ordered on the Total Registration website
- Each tests cost \$98
- Once the registration period ends, **<u>no refunds</u>** will be given for cancelled tests
- No additional tests can be ordered once the registration period ends
- DCSD will pay for one AP exam for each student for the 2019-2020 school year
- The State of Georgia will pay for one STEM exam (Biology, Calculus AB, Calculus BC, Computer Science A, Chemistry, Environmental Science, Physics 1: Algebra-Based, Physics 2: Algebra-Based, & AP Statistics) for each student during the 2019-2020 school year
- Waivers will be deducted from the students final bill at checkout
- If you have more than one student, you must use a different email for each student

## STEP 1: Total Registration Site

Double click on the link below or cut and paste it into your web browser:

TotalRegistration.net/AP/111152

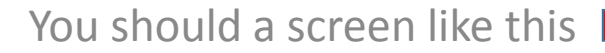

### Dunwoody High School's Advanced Placement Exam Registration

Students taking AP exams at Dunwoody High School must register for exams here by 12:59 pm, March 8, 2020. For the 2020 AP Exams, the cost is \$98 per exam.

Students must answer all of the questions on the following pages in order to complete the exam registration. A confirmation page indicates that the exam registration process has been successfully completed.

Dunwoody High School is excited to offer families the ability to pay their exam fees online at the time of registration. Please be sure to have a credit card or debit card available before beginning registration.

Registrations made after

Registrations that are not paid by 12:59 PM, Wednesday, Mar 11, 2020 will be cancelled and exams will not be ordered.

**Before we can order AP exams all students must also "enroll" their AP exams with the College Board**. At the end of this registration process, you will be provided with information and a link to complete their enrollment process. Please complete this final step right after registering to guarantee your AP exam(s) will be ordered.

Please contact Mr Benjamin Braaten, **benjamin braaten@dekalbschoolsga.org** if you would like to register for an exam not listed, have questions about financial assistance, or any other questions.

#### Refund Policy AP Policy

### WARNING! This is the test mode site. Students should not register here. Please contact Dunwoody High School to get the correct URL.

Enter the information below to start the registration process. If you have registered in Total Registration in the past, please Login Here to access your existing account and register for exams.

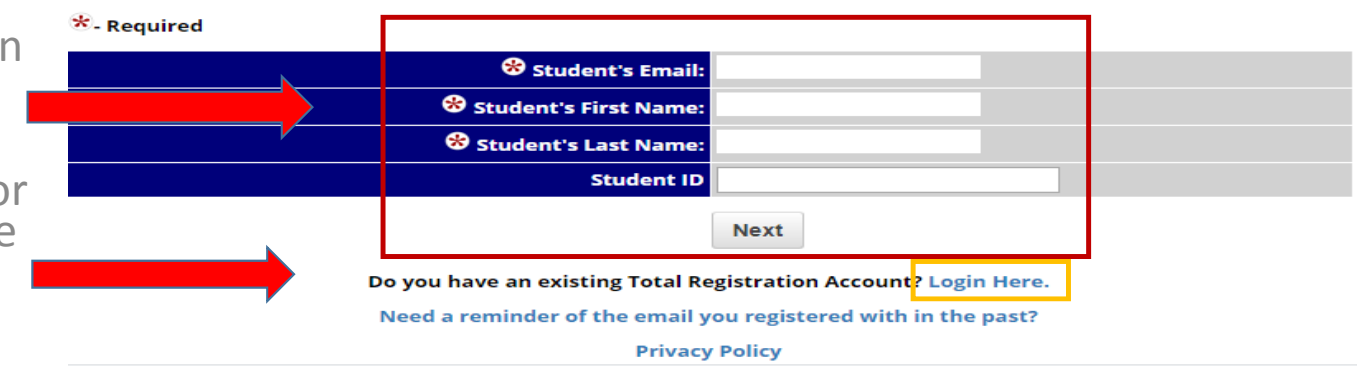

If this is your first AP order, complete the blue section and then hit next.

If you have previously registered for AP exams, click the blue Login Here link.

## STEP 2: Setting up your account

New users will need to fill out all the blue sections on this page.

Be sure to use a different email for each student your are trying to register.

When done, click on the next button.

| All students are required to create a login account. Once registra<br>information at any time.                                      | tion is complete, you can return and access your registration                                        |
|----------------------------------------------------------------------------------------------------|----------------------------------------------------------------------------------------------------|
| <u>Refund Policy</u>                                                                                                    | <u>AP Policy</u>                                                                                     |
| Please enter your email address:                                                                                                    | benjamin_braaten@dekalbsc                                                                            |
| Please Re-Enter email:                                                                                                    |                                                                                                    |
| Create a Password:                                                                                                    | 8-16 characters (letters or numbers)                                                                 |
| Re-Enter Password:                                                                                                    |                                                                                                    |
| Creating a "Challenge Question/Answer" will allow you to reset yo<br>Set a question/answer combination you will easily remember, bu | our password, even if you no longer have access to your email.<br>It no one else will know or guess. |
| Password Reset Challenge Question:                                                                                                  |                                                                                                    |
| Password Reset Challenge Answer:                                                                                                    |                                                                                                    |
|                                                                                                    | Next                                                                                                 |

## STEP 3:Confirm you are a DHS student

We only offer AP exams for students who attend Dunwoody High School.

If you are a Dunwoody student, click yes and then click on the next button.

### Dunwoody High School's Advanced Placement Exam Registration

Students taking AP exams at Dunwoody High School must register for exams here by 12:59 pm, March 8, 2020. For the 2020 AP Exams, the cost is \$98 per exam.

Students must answer all of the questions on the following pages in order to complete the exam registration. A confirmation page indicates that the exam registration process has been successfully completed.

Dunwoody High School is excited to offer families the ability to pay their exam fees online at the time of registration. Please be sure to have a credit card or debit card available before beginning registration.

Registrations made after

Registrations that are not paid by 12:59 PM, Wednesday, Mar 11, 2020 will be cancelled and exams will not be ordered.

Before we can order AP exams all students must also "enroll" their AP exams with the College Board. At the end of this registration process, you will be provided with information and a link to complete their enrollment process. Please complete this final step right after registering to guarantee your AP exam(s) will be ordered.

Please contact Mr Benjamin Braaten, **benjamin braaten@dekalbschoolsga.org** if you would like to register for an exam not listed, have questions about financial assistance, or any other questions.

### Refund Policy

| Are you a student enrolled at Dunwoody High School? | Yes - Student attends Dunwoody High School        |
|-----------------------------------------------------|---------------------------------------------------|
| Are you a student enrolled at Durwoody Figh School: | No - Student does not attend Dunwoody High School |

Next

## STEP 4: College Board Login

For the 2020 AP test administration, College Board has changed their registration procedures. Students are now required to register on the College Board website. To make our registration process easier for our stakeholders, we require that all AP tests be registered and paid for using Total Registration.

Your student should already have a College Board account. Account set-up took place during the first week of their AP class. The College Board log-in page to the right is verifying that this had been done, and what email address was used. Click yes for both and then click on next.

If the student used a different email address on the College Board site, click no, and then enter the correct email. Once entered, click next.

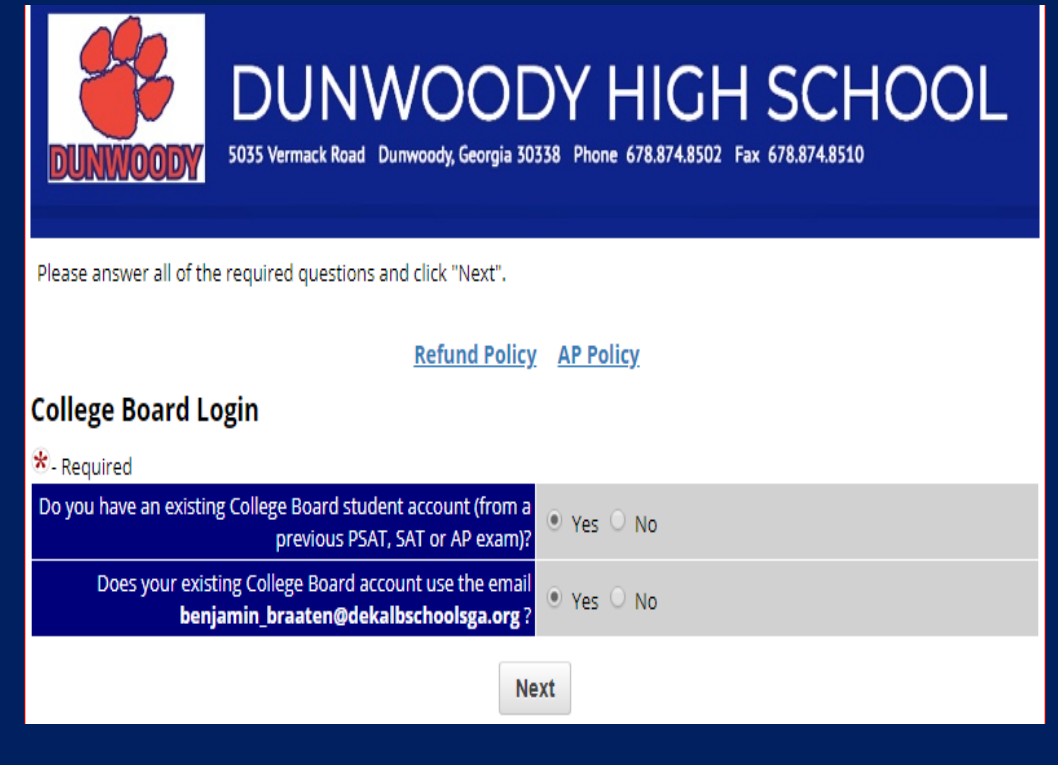

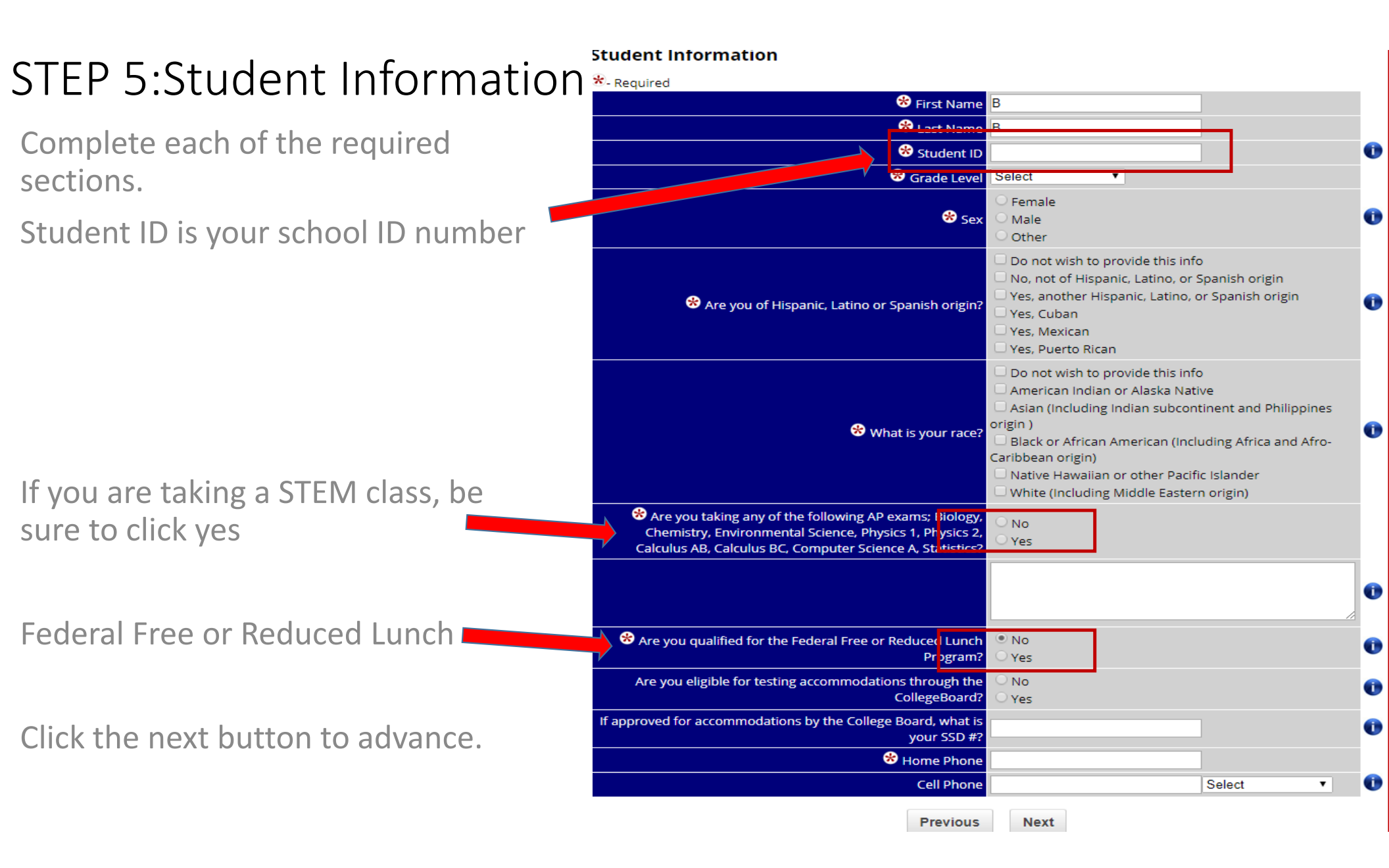

### Step 6: Parent Information

Fill out the parent contact information. Be sure to use an email address that is different from your student's email address.

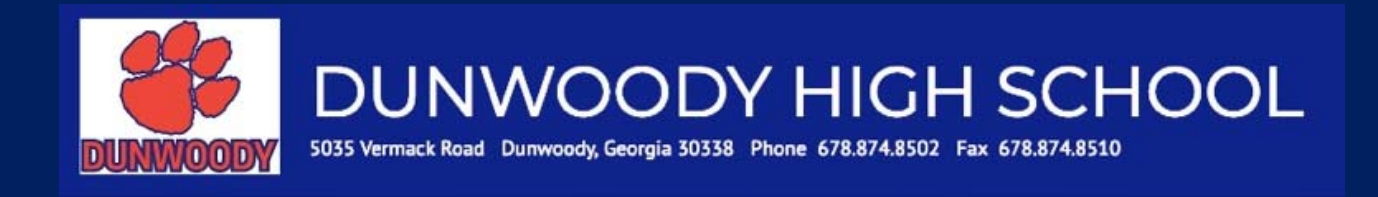

Please provide the required information below and click "Next" when complete.

| Refund Policy               | AP Policy              |        |   |   |
|-----------------------------|------------------------|--------|---|---|
| Parent/Guardian Information |                        |        |   |   |
| * - Required                |                        |        |   |   |
| First Name                  |                        |        |   |   |
| Last Name                   |                        |        |   |   |
| 😵 Email                     | bb_braaten@hotmail.com |        |   |   |
| Cell Phone                  |                        | Select | • | 0 |
| 😤 Contact Number            | (888) 867-5309         |        |   | 0 |
| Previous                    | Next                   |        |   |   |

## Step 7: Test Registration

Find the correct AP test, check the box, and then check the correct box for the AP instructor and period.

\*You will only be able to register for spring AP classes. The fall AP classes had their registration in October.

When your done, click the next button to advance.

| Environmental Science<br>on - May 11, 2020 12:00 PM        | <ul> <li>Ms. Jennifer Dixon - Spring- 1st Period</li> <li>Roger Gay - Spring- 2nd Period</li> <li>Ms. christine Lauer - Spring- 4th Period</li> </ul>                                                  |
|------------------------------------------------------------|----------------------------------------------------------------------------------------------------|
| European History<br>ed - May 6, 2020 12:00 PM              | O Mr. Greg Seals - Spring- 4th Period                                                                                                    |
| Government and Politics, Comp.<br>u - May 14, 2020 8:00 AM | O Mr. Michael Berry - Spring- 3rd Period                                                                                                    |
| Government and Politics, US<br>on - May 4, 2020 8:00 AM    | <ul> <li>Mr. James Lavender - Spring- 1st Period</li> <li>Mr. James Lavender - Spring- 2nd Period</li> <li>Mr. James Lavender - Spring- 4th Period</li> </ul>                                          |
| Human Geography<br>ie - May 5, 2020 12:00 PM               | <ul> <li>Mrs. Margarett McClendon - Spring- 1st Period</li> <li>Mrs. Margarett McClendon - Spring- 2nd Period</li> <li>Ms. Karen Ragazzo - Spring- 2nd Period</li> </ul>                               |
| Macroeconomics<br>u - May 14, 2020 12:00 PM                | <ul> <li>Ms. Jaisha Bruce - Spring- 4th Period</li> <li>Mr. Charles Meador - Spring- 2nd Period</li> <li>Mr. Charles Meador - Spring- 3rd Period</li> </ul>                                            |
| Music Theory<br>ed - May 13, 2020 12:00 PM                 | O Philip Bernnard - Spring- 3rd Period                                                                                                    |
| Physics 2 - Algebra Based<br>ed - May 6, 2020 12:00 PM     | O Mr. Bradley Hendrickson - Spring- 3rd Period                                                                                                    |
| Psychology<br>ie - May 12, 2020 12:00 PM                   | <ul> <li>Mr. Charles Meador - Spring- 4th Period</li> <li>Mr. Carter Robb - Spring- 1st Period</li> <li>Mr. Carter Robb - Spring- 3rd Period</li> <li>Mr. Kevin Travis - Spring- 2nd Period</li> </ul> |
| Statistics<br>- May 15, 2020 12:00 PM                      | <ul> <li>Ms. Mary Arnette - Spring- 2nd Period</li> <li>Ms. Mary Arnette - Spring- 4th Period</li> </ul>                                                                                               |
| United States History<br>i - May 8, 2020 8:00 AM           | <ul> <li>Mr. Kevin Travis - Spring- 1st Period</li> <li>Mr. Kevin Travis - Spring- 4th Period</li> </ul>                                                                                               |
| World History<br>u - May 14, 2020 8:00 AM                  | <ul> <li>Mrs. Angela Williams - Spring- 2nd Period</li> <li>Mrs. Angela Williams - Spring- 3rd Period</li> </ul>                                                                                       |
|                                                            |                                                                                                    |

Previous

Next

# Step 8a: Payment

If you did not check the STEM box for taking a STEM test, you will be directed to this page. Review the information at the top of the page. Make sure that you have registered for the correct tests with the correct teacher and section.

Once you have entered your credit card information, click the refund policy box.

When finished, click the next button to advance.

| AP Exam In                                                  | formation            |                  |                           |
|-------------------------------------------------------------|----------------------|------------------|---------------------------|
| Human Geography<br>Tu <del>c</del> - May 5, 2020 12:00 PM.  | Mrs. Margarett McC   | lendon - Spring  | - 2nd Period              |
| Psychology<br>Tue - May 12, 2020 12:00 PM.                  | Mr. Carter Robb - Sp | pring- 3rd Perio | d                         |
|                                                             |                      |                  |                           |
| Payment                                                     | Details              |                  |                           |
| Human Geography Fees:                                       | \$98.00              |                  |                           |
| Psychology Fees:                                            | \$98.00              |                  |                           |
| Total Fees:                                                 | \$196.00             |                  |                           |
| 1st Exam Waiver Amount:                                     | - \$98.00            |                  |                           |
| Net Payable Amount:                                         | \$98.00              |                  |                           |
| Credit Card I                                               | nformation           |                  |                           |
| Card Type:                                                  | Select Card Type     | •                |                           |
| Card Number:                                                |                      |                  |                           |
| Card Expiration Date:                                       | select month V se    | elect year 🔻     |                           |
| Card ID (CVV2/CID) Number:                                  | 0                    |                  |                           |
| Name as on Card:                                            |                      |                  |                           |
| Card Holder's Email Address                                 |                      |                  | So we can email a receipt |
| Card Billing Address:                                       |                      |                  |                           |
| Card Billing City                                           |                      |                  |                           |
| Card Billing State                                          | AL 🔻                 |                  |                           |
| Card Billing Zip Code (5 digits only):                      |                      |                  |                           |
| Refund                                                      | Policy               |                  |                           |
| understand that on rare occasions students must cancel an e | xam. Here is our re  | fund policy:     |                           |

Students who cancel an exam by Sun - Mar 8, 2020 are entitled to a full refund of the exam fee.

After Sun - Mar 8, 2020 there are no refunds.

Late fees are nonrefundable.

We

\* I have read and agree to the refund policy 🗹

· · · · · ·

# Step 8b: Waiver

If you did check the STEM box for taking a STEM test, you will be directed to this page.

The school AP test coordinator will be notified about your test selection and will go in and manually apply the STEM waiver (if applicable).

You should receive a notification via email when the waiver has been accepted, or you can check back in your account the next day. Attention! You have some exams pending approval as you answered Yes to Are you taking any of the following AP exams; Biology, Chemistry, Environmental Science, Physics 1, Physics 2, Calculus AB, Calculus BC, Computer Science A, Statistics?. You cannot pay your balance or print a confirmation until Dunwoody High School approves/denies your request.

Print and Save your Registration Confirmation Documents

Registration Confirmation Page (.pdf) Download

### You Must Enroll Your AP Courses With The College Board

Please visit the College Board's website right now in order to enroll your AP Courses if you have not already done so. Exams will only be ordered if they are enrolled with the College Board. Please visit MyAP.CollegeBoard.org and log in with your existing College Board account used for previous AP, PSAT or SAT exams or create a new account if you do not have an existing College Board Account.

You will need the following Join Codes to enroll in your AP classes.

| Exam             | Teacher           | Period             | Join Code |
|------------------|-------------------|--------------------|-----------|
| Calculus AB      | Mrs. Mary Sturken | Spring- 1st Period | D4W64A    |
| European History | Mr. Greg Seals    | Spring- 4th Period | 92AG4D    |
| Macroeconomics   | Ms. Jaisha Bruce  | Spring- 4th Period | VQK6YP    |

Home

# Step 9: Waiver only

If your waiver is approved, you will need to log-in to your Total Registration account.

To make a payment, click on the blue Make a Payment link.

### Announcements

Students who have registered for exams using Total Registration can edit their registrations, add exams and reprint confirmations here.

Students who have created logins, but have not selected exams, may do so below.

If you are NOT B B , please log out and start again!. Siblings must use a unique login/email.

#### Account Functions

Change schools - Allows you to register for exams at a different school. Student's Account History - Exams, Locations, Fees, Payments, Refunds, etc. Change Password- Choose a new password Student Testing Schedule Dunwoody High School AP Balance Due: \$98 Make a Payment

### 2020 AP Exam Registration

Edit Student/Parent Info - Edit approach, contact information here (Emails, Address, Phone, etc) Register for 2020 Colored and the register or add another exam? Example Colored and Request - All Cancellations must be approved by the school. Comms will be canceled only if they are approved. Dunwoody High School Reprint a Confirmation - Access your registration

confirmation page

### 2019 PSAT Exam Registration

Edit Student/Parent Info - Edit any of your contact information here (Emails, Address, Phone, etc) PSAT Registration is not Currently Open. Click Here for More info. Additional Documents For Download

Logout

# Step 10: Waiver only

On this screen, you will be able to verify that your waiver was applied.

Enter your credit card information

Be sure to check the refund policy box.

(Dunwoody High School) Balance Due: \$98

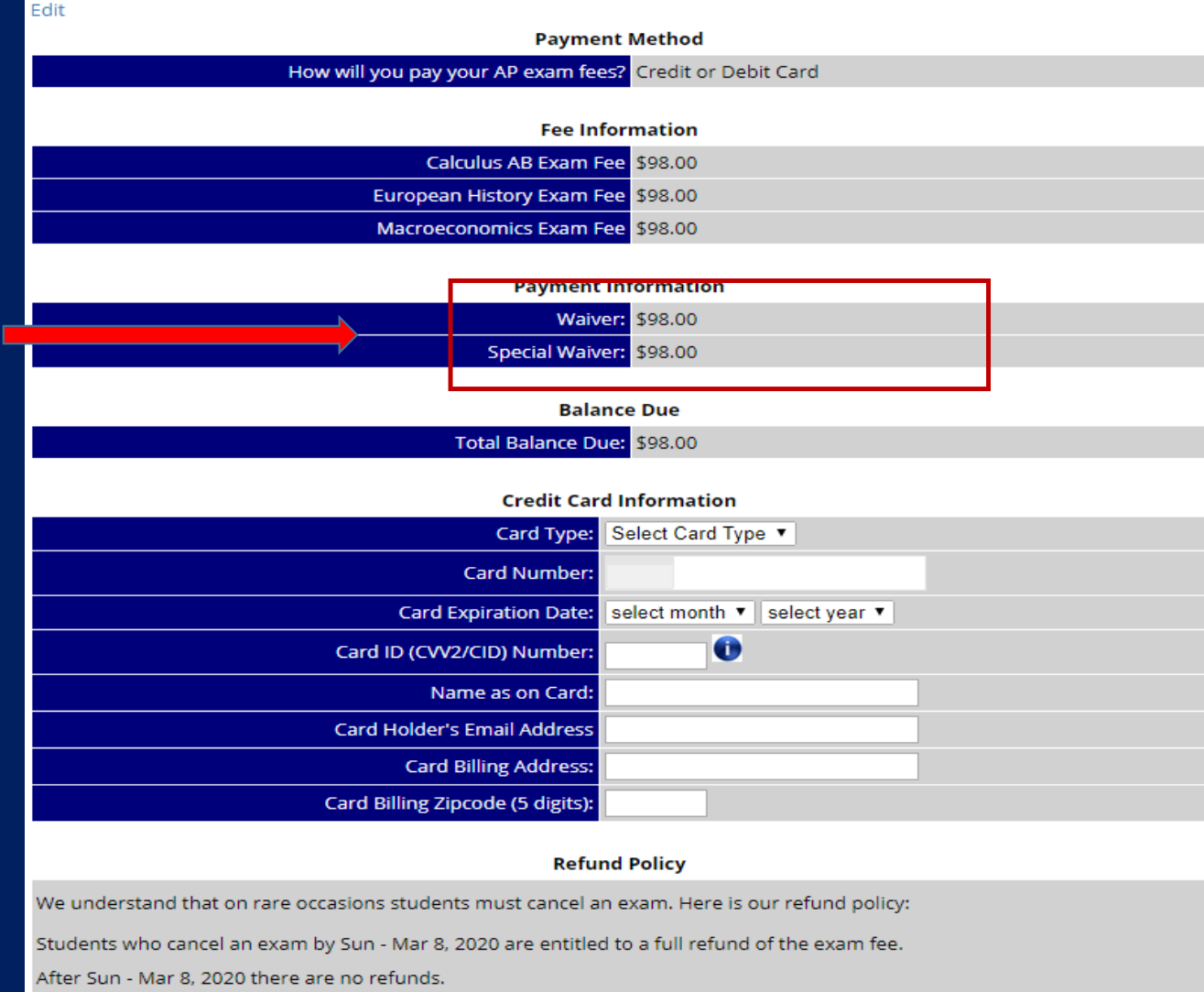

I have read and understand the refund policy 🗌

## **Confirmation Page**

If you do not have a balance due because of fee waivers, you do not need to mail the payment stub.

Payments not postmarked by \* | POST\_MARK1 | \*.

Exams will not be ordered for registrations that have not been paid in full by 12:59 PM, Wednesday, Mar 11, 2020 .

You have know successfully registered for your AP tests at Dunwoody!

On this page, you can print your registration confirmation. If you wish to pay any oustanding balance online, you can log into TotalRegistration.net with the student email and password (created at the time of registration) to pay. If you do not know the student email and password, you will need to consult with the individual who completed the registration to get that information.

#### Refund Policy AP Policy

| Payment Details         |           |  |
|-------------------------|-----------|--|
| Ref#                    | 326619958 |  |
| Human Geography Fees    | \$98.00   |  |
| Psychology Fees         | \$98.00   |  |
| Total Fees:             | \$196.00  |  |
| 1st Exam Waiver Amount: | - \$98.00 |  |
| Net Payable Amount:     | \$98.00   |  |
| Balance Due:            | \$98.00   |  |
|                         |           |  |

#### Print and Save your Registration Confirmation Documents

| Registration Confirmation Page (.pdf)                     | Download |
|-----------------------------------------------------------|----------|
| Print and Mail your Payment Stub (.pdf) with your payment | Download |

#### You Must Enroll Your AP Courses With The College Board

Please visit the College Board's website right now in order to enroll your AP Courses if you have not already done so. Exams will only be ordered if they are enrolled with the College Board. Please visit MyAP.CollegeBoard.org and log in with your existing College Board account used for previous AP, PSAT or SAT exams or create a new account if you do not have an existing College Board Account.

You will need the following Join Codes to enroll in your AP classes.

| Exam            | Teacher                  | Period             | Join Code |
|-----------------|--------------------------|--------------------|-----------|
| Human Geography | Mrs. Margarett McClendon | Spring- 2nd Period | YP4RAV    |
| Psychology      | Mr. Carter Robb          | Spring- 3rd Period | 2N9DP2    |

Home

Help for Students/Parents Privacy Policy Online AP Registration Provided by www.TotalRegistration.net

Your students have already done this step with their teacher, so you do not have to do anything with this section.

## **Questions/Problems**

If you have any questions or problems, please email Ben Braaten at <u>benjamin braaten@dekalbschoolsga.org</u>.

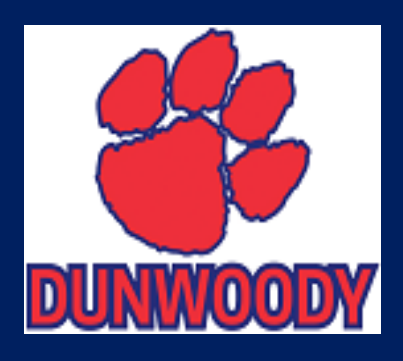

Thank you!